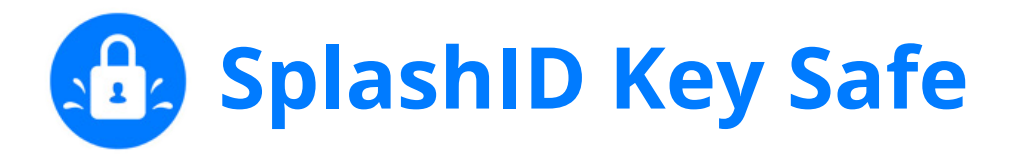

## Activating Your SplashID Key Safe

**Step 1)** Locate your activation code on the sticker on the front of the SplashID Key Safe package.

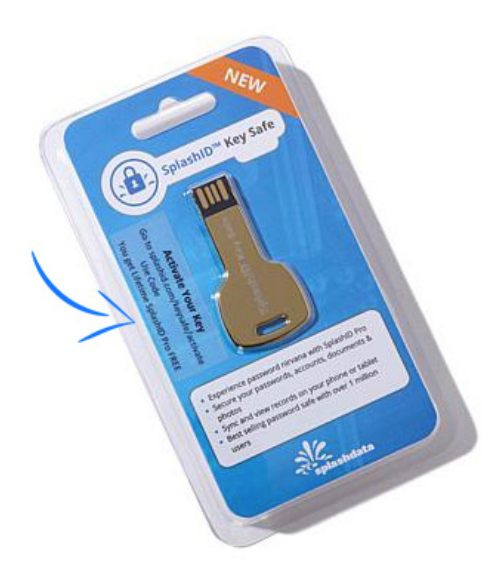

Step 2) Go to https://splashid.com/keysafe/activate

**Step 3)** Fill out the form on the webpage.

- a. Enter your email.
- b. Set a password.
- c. Enter activation code/license key from step 1 (sticker on the package).

## 1. SplashID account

## 2. Enter license key

| Enter your email                                    | Your license key |                                                                     |  |  |
|-----------------------------------------------------|------------------|---------------------------------------------------------------------|--|--|
|                                                     | à                |                                                                     |  |  |
| □ I already have a SplashID account with this email |                  |                                                                     |  |  |
| Set password                                        |                  | ACTIVATE                                                            |  |  |
|                                                     | ٩                | If you are having trouble with SplashID Key Safe activation, please |  |  |
| Confirm password                                    |                  | contact support                                                     |  |  |
|                                                     | Ð                |                                                                     |  |  |

**Step 4)** Check your email for a verification email (if you don't see it, please check your spam filters). Confirm your email by clicking *Verify Email* link in your verification email.

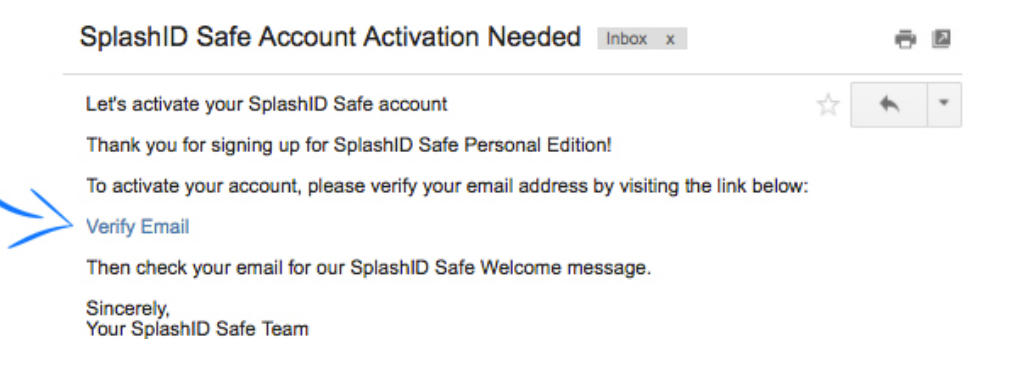

**Step 5)** Once you've verified your email, you will be presented with the following page. Click *Next* and move to along to step 6.

|                                            | <b>B</b>                  |        |      |  |
|--------------------------------------------|---------------------------|--------|------|--|
| Sign in to your Splash                     | ID account                |        |      |  |
| Invalid link                               |                           |        |      |  |
|                                            |                           |        |      |  |
| Remember my email address                  |                           | Next O |      |  |
| New here? Create an account                | About SplashID            | Terms  | Help |  |
| SplashID status<br>All Systems Operational |                           |        |      |  |
| SplashData, Inc. All R                     | ights Reserved, 2014-2016 |        |      |  |

**Step 6)** Insert SplashID Key Safe into your USB port of your computer.

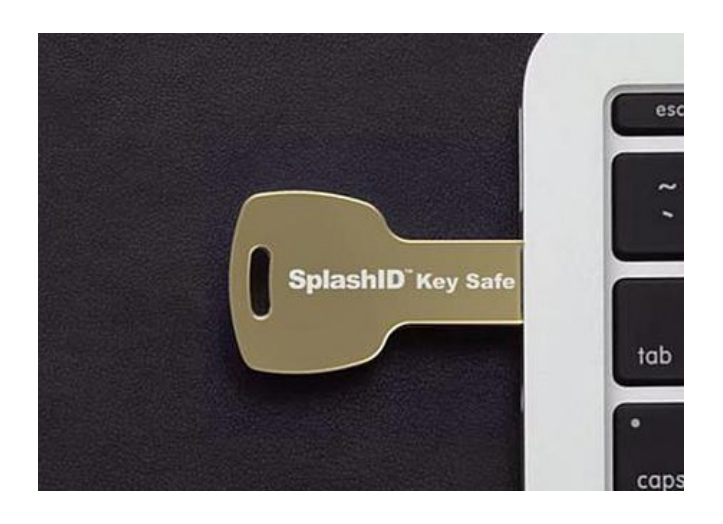

**Step 7)** Go to your finder. Under Devices click on the Device labeled USB Device.

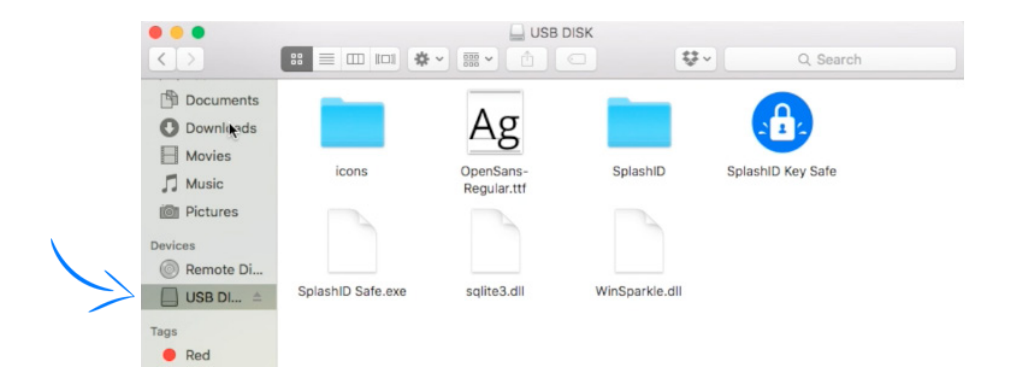

**Step 8)** Double click on the SplashID Key Safe Icon.

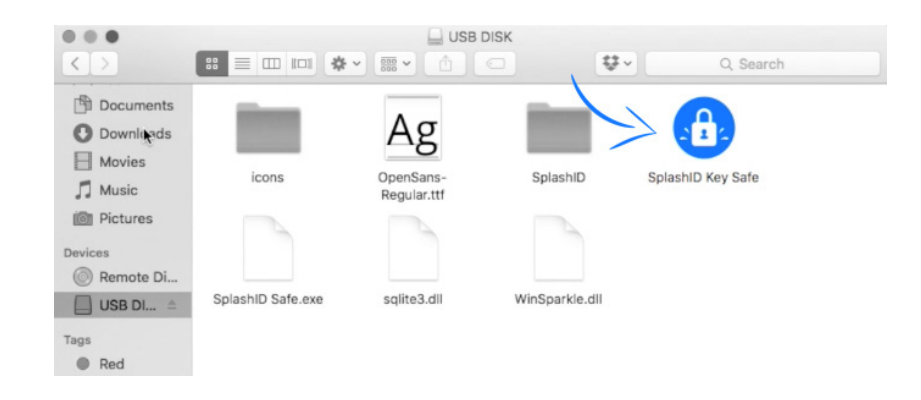

**Step 9)** Enter your password into the SplashID Key Safe login. You're now activated!

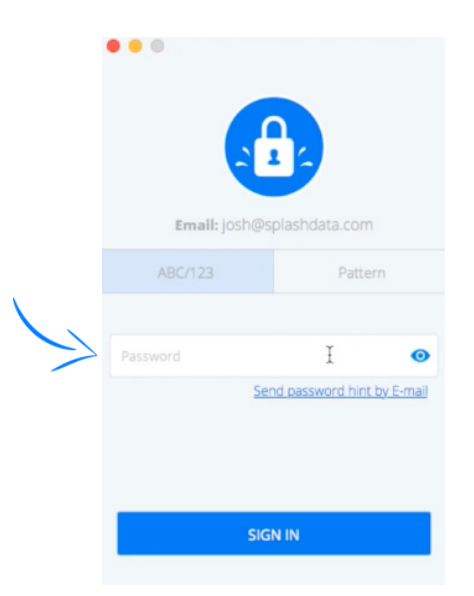

Check out our user guides for Mac or Windows. Please send any additional questions to our support team at techsupport@splashdata.com - we're happy to help you out!